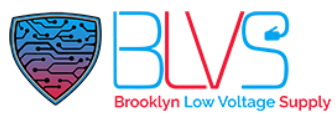

## How to set A01 to control EC33

After AO1 and EC33 are simply configured on the web, lift control can be realized. Please follow the steps below:

Attention: Please note that every time the EC33 is powered on or reboot or reset to factorysettings, all relays will be automatically turned on. This is for the convenience of checkingwhether there is a relay failure. You need to manually go to the web management page of EC33, and close all relays in Device>Relay>Relay Status

<u>Step 1:</u> First of all, you need to connect your personal computer, A01, and EC33 to the same network, and use the IPScanner tool to scan to obtain the login IP of A01, EC33

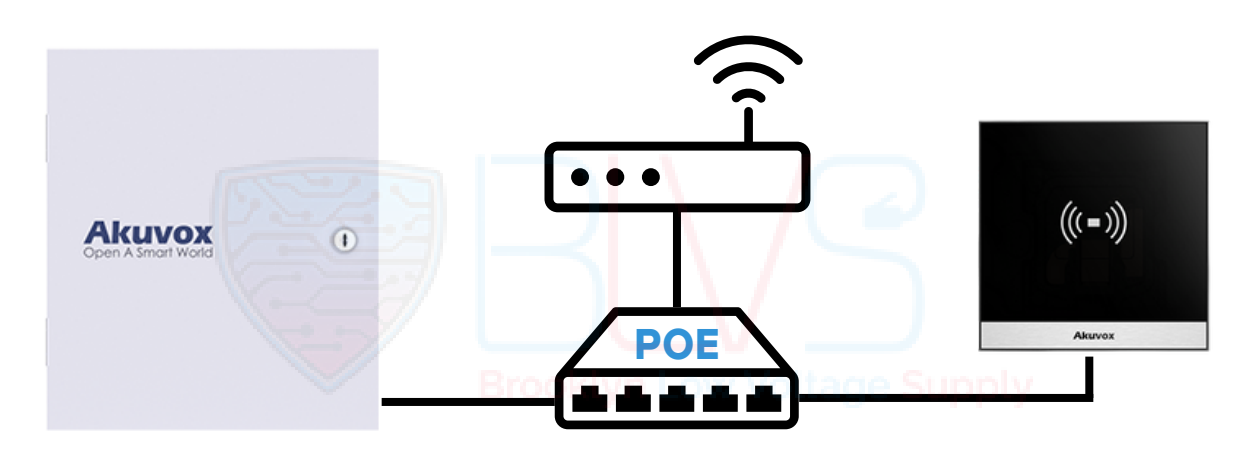

<u>Step 2:</u> Enter the obtained ip in the browser of the computer, and log in to the web management page of EC33, go to Device>Relay>Open Relay Via HTTP, check 'Enabled', fill in the required username and password in Username and Password, and use admin by default. If you enter other username&password here, please change the username&password of the URL in A01, otherwiseit will not take effect.

| Open Relay Via HTTP |       |  |
|---------------------|-------|--|
| Enabled             | •     |  |
| Username            | admin |  |
| Password            |       |  |

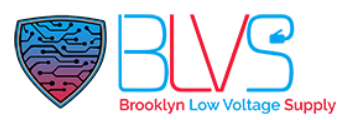

<u>Step 3:</u> Enter the obtained ip in the browser of the computer, and log in to the management page of A01. Then go to Device>Lift Control to configure.

| Lift Control List           |                               |                                              |           |
|-----------------------------|-------------------------------|----------------------------------------------|-----------|
|                             | Lift Control List             | Akuvox EC32                                  |           |
|                             |                               |                                              |           |
| Akuvox EC32 Advance Setting |                               |                                              |           |
|                             | Lift Mode                     | Choose Floor 🗸                               |           |
|                             | Server1 IP                    | IP ADRESS OF EC33                            |           |
|                             | Port                          | 80                                           | (1~65535) |
|                             |                               |                                              |           |
| Akuvox EC32 Action          |                               |                                              |           |
|                             | User Name                     | admin                                        |           |
|                             | Password                      |                                              |           |
|                             | Floor No. Parameter           | \$floor                                      |           |
|                             | URL To Trigger Specific Floor | /fcgi/do?action=OpenDoor&UserName=admin&Pa   |           |
|                             | URL To Trigger All Floors     | /fcgi/do?action=OpenAll&UserName=admin&Pass  |           |
|                             | URL To Close All Floors       | /fcgi/do?action=CloseAll&UserName=admin&Pass |           |
|                             |                               |                                              |           |

Submit

- Lift Mode: Lift Mode Select Choose Floor
- Server1 IP: please fill in the IP of EC33 scanned by the IPScanner tool

Cancel

- Port: Port 80 is used by default
- User Name: You can leave it blank
- Password: You can leave it blankooklyn Low Vollage Supply
- Floor No. Parameter: The default string is \$floor
- URL To Trigger Specific Floor:

/fcgi/do?action=OpenDoor&UserName=admin&Password=admin&Floor=\$floor

• URL To Trigger All Floors:

/fcgi/do?action=OpenAll&UserName=admin&Password=admin

• URL To Close All Floors:

/fcgi/do?action=CloseAll&UserName=admin&Password=admin

\*Please note that the value of username and password should be the same as that set in EC33.

support@blvs.com

When you're done, remember to save your settings by clicking "Submit".

After completing the above settings, you can now control EC33 through A01.

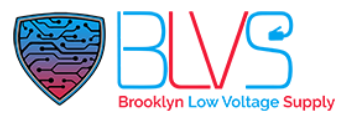

# How to Set Accessible Floors for Resident and Visitor/Staff

### • Visitor & Staff

To creating access type for Visitor & Staff, in your property manager account navigate to Visitor & Staff > Staff Auth,

|                   | Temp Keys | Delivery Auth | Staff Auth |                |              |                   |              |                   |            |
|-------------------|-----------|---------------|------------|----------------|--------------|-------------------|--------------|-------------------|------------|
| a Resident        | Name      | ¥             | Q Search   |                |              |                   |              | Dovaiload RF Card | d Template |
| 💄 Visitor & Staff |           | Name          |            | Access Methods | Access Group | Accessible Floors | Created Time |                   | Actions    |
| Recess Group      |           |               |            |                | No Data      |                   |              |                   |            |
| 🛍 Logs            | (e)       |               |            |                |              |                   |              |                   |            |

Click "New",

In opening page,

Name: Enter the name of Visitor PIN: Enter the PIN Code

RF Card: Enter the RF Card

Accessible Floors: Select the building and floor numbers that you allow visitor to access. If you want to set multiple floors for same visitor, floor numbers must be in order. Select permission for floor in order like 1,2,3,4,5 not 1,3,5,2,4.

| IN                                      |                 |   |     |     |     |   |   |   |   |
|-----------------------------------------|-----------------|---|-----|-----|-----|---|---|---|---|
|                                         |                 |   |     |     |     |   |   |   |   |
| F Card                                  |                 |   |     |     |     |   |   |   |   |
|                                         |                 |   |     |     |     |   |   |   |   |
| ace ID                                  |                 |   |     |     |     |   |   |   |   |
|                                         |                 |   |     |     |     |   |   |   |   |
|                                         |                 |   |     |     |     |   |   |   |   |
|                                         |                 |   |     |     |     |   |   |   |   |
|                                         |                 |   |     |     |     |   |   |   |   |
|                                         |                 |   |     |     |     |   |   |   |   |
| ccessible Floors                        |                 |   |     |     |     |   |   |   |   |
| lease set the accessible floors for spe | cific buildings | 4 |     |     |     |   |   |   |   |
|                                         |                 |   | 1 × | 2 × | 3 × | 4 | × | × | ~ |

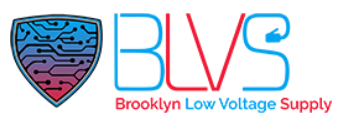

#### • Resident

When creating an apartment for a project in your installer account, by selecting the floor number from the 'Floor' section, you can grant access to that floor for all users living in the apartment.

|                                               | Add APT                                                |        |
|-----------------------------------------------|--------------------------------------------------------|--------|
| Apartment<br>Floor                            |                                                        | ~      |
| Usually a group of apartments, it * APT       | can be used in the lift control feature.               |        |
| A unique number, visitors can dia<br>APT Name | 1 the number on the door phone to reach the residents. |        |
| Web Relay ID                                  |                                                        | ~      |
| Cail Type                                     |                                                        |        |
| SIP Call Or IP Call                           | Brooklyn Low Voltage Suppl                             | ~<br>У |
| IP Call (All the devices are o                | deployed on the same local network)                    | ~      |

VAdd Resident

| Cancel | Submit |
|--------|--------|
|        |        |

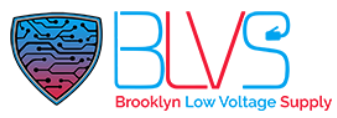

When creating a tenant under an aparment in your **installer account**, you can add multiple floors for a tenant.

|                                  | Edit APT ×                         |
|----------------------------------|------------------------------------|
| IP Call (All the devices are dep | loyed on the same local network) ~ |
|                                  |                                    |
| Resident                         |                                    |
| Tirst Name                       |                                    |
| lest                             |                                    |
| * Last Name                      |                                    |
| Test                             |                                    |
| * Email                          |                                    |
| test@test23.23                   |                                    |
| Country / Region                 |                                    |
| Country / Dogion                 |                                    |
| Country / Region                 | `                                  |
| Mobile Number                    |                                    |
|                                  |                                    |
| 1st Landline Number              |                                    |
|                                  |                                    |
| and I and then New York          |                                    |
| Br                               | ooklyn Low Voltage Supply          |
|                                  |                                    |
| 3rd Landline Number              |                                    |
|                                  |                                    |
| Accessible Floors                |                                    |
| 4 × 3 × 2 ×                      | ~                                  |
|                                  |                                    |
|                                  |                                    |
| Delete APT                       | Reset Password Cancel Submit       |

The difference between 'Floor' and 'Accessible Floor' is that while 'Floor' affects all tenants living in the apartment, 'Accessible Floor' allows you to individually program access permissions to floors for different tenants living in the same apartment.

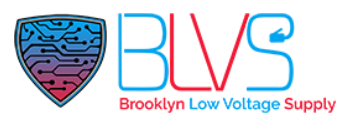

When creating a tenant for an apartment in your **property manager account**, if you want to set "Accessible Floor" you need to click "Next" after you filled the tenant's information.

| 🔁 Apartments      | Information                                               |
|-------------------|-----------------------------------------------------------|
| 🛎 Resident        | * Building<br>Building One                                |
| 💂 Visitor & Staff | • APT                                                     |
| 🕞 Access Group    | 5 5a v                                                    |
| 📋 Logs            | Account Type Member                                       |
| 📋 Alarm Records   | * First Name                                              |
| E Library         | * Last Name                                               |
| 🗭 Messages        | Test                                                      |
| 🖼 Devices         | Email                                                     |
| 🕸 Settings        | Country / Region                                          |
|                   | Mobile Number Landline Number Brooklyn Low Voltage Supple |

In opening page you can select "Accessible Floors" for the tenant. To save the information you need to set at least one access type.

| Accessible Floors |             |   |
|-------------------|-------------|---|
| Accessible Floors | 2 × 4 × 6 × |   |
| Access Type       | All Floors  | ^ |
|                   | 1           |   |
| PIN               |             |   |

Click this button for more resources ↓

## Back to Global Visions Akuvox Knowledge Base

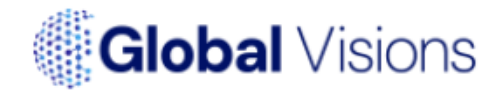